## Uruchomienie Comarch Mobile

## aplikacji

Aby uruchomić aplikację Comarch Mobile Sprzedaż należy wybrać ikonę [CEE]Comarch Mobile w menu:

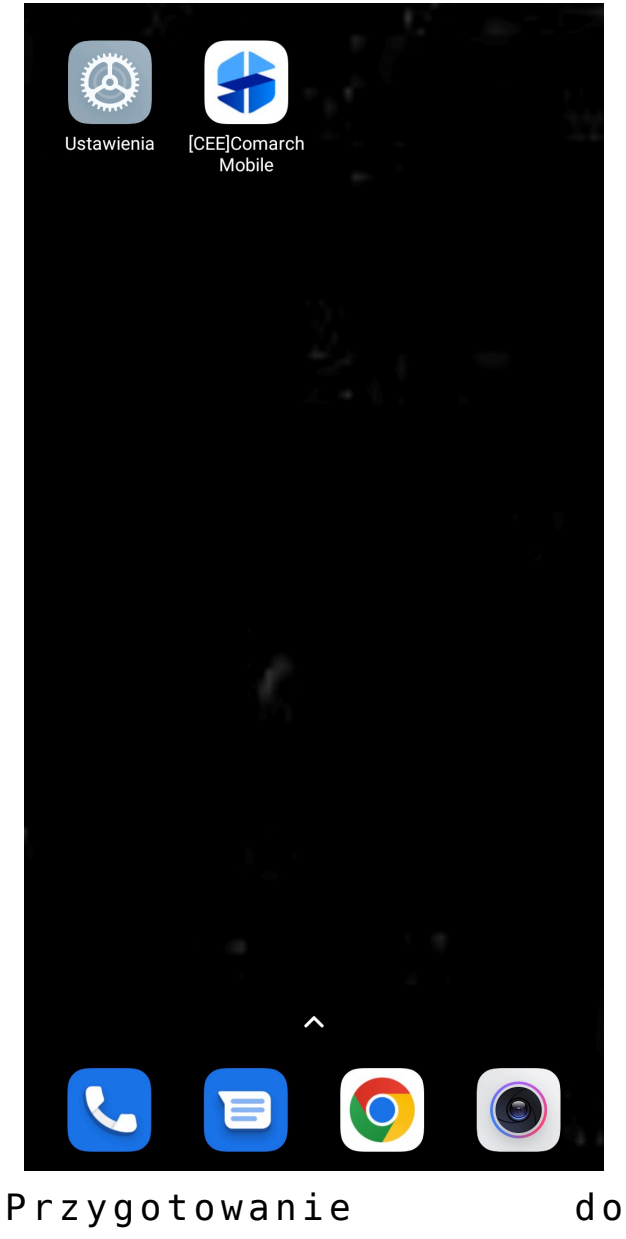

uruchomienia Comarch Mobile

W przypadku pierwszego uruchomienia aplikacji Comarch Mobile Sprzedaż zostanie wyświetlony kreator, który pomoże Użytkownikowi odpowiednio skonfigurować połączenie z serwerem i wykonać pierwszą synchronizację. Szerzej zostało to opisane <u>TUTAJ</u>. Przy kolejnych uruchomieniach pojawi się ekran logowania do aplikacji.

| COMARCH<br>Mobile |  |
|-------------------|--|
|                   |  |
|                   |  |
|                   |  |
| Zaloguj           |  |
|                   |  |
|                   |  |
|                   |  |
|                   |  |

Ekran logowania do aplikacji

W celu zalogowania się do aplikacji należy uzupełnić hasło użytkownika i wybrać opcję **Zaloguj**.